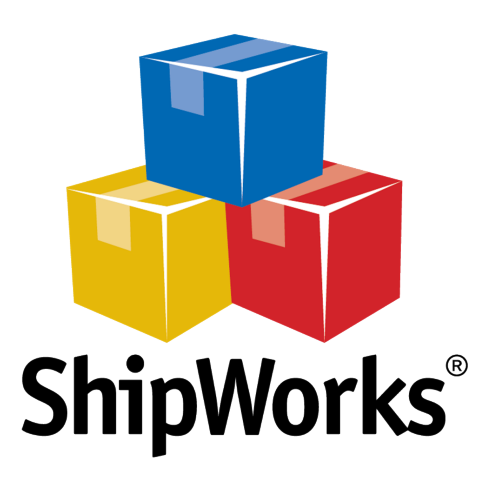

# User Guide

------

# **Adding a Lime Light CRM Store**

©2017 ShipWorks

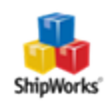

## Contents

| Ado | ding a Lime Light CRM Store              | 3   |
|-----|------------------------------------------|-----|
|     | Background                               | . 3 |
|     | First Things First                       | . 3 |
|     | The Process                              | . 3 |
|     | Locating Your Lime Light API Credentials | 3   |
|     | Adding LimeLight to ShipWorks            | 5   |
|     | Still Need Help?                         | . 7 |
|     | Download PDF Version of this Article     | . 7 |
|     |                                          |     |

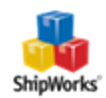

## Adding a Lime Light CRM Store

#### **Table of Contents**

Background

First Things First

The Process

Locating Your API Token Adding Lime Light to ShipWorks

Need More Help?

### Background

You can successfully connect your <u>Lime Light CRM</u> account with ShipWorks using the Third Party API account. Just think of your API connection as a bridge, connecting ShipWorks with your Lime Light store. You will need to find this information listed in your Lime Light account and then enter the information into ShipWorks.

### First Things First

These instructions assume that you've downloaded and installed ShipWorks and are in the process of adding a store. It also assumes that you have a Lime Light CRM account and know your log-on credentials (username/password).

### The Process

#### Locating Your Lime Light API Credentials

1. <u>Log on</u> to your Lime Light CRM Admin Panel.

©2017 ShipWorks

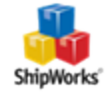

| CRM   | Lo        | og in to Admin Panel     |  |
|-------|-----------|--------------------------|--|
| Light | Username: | Password:                |  |
| Lime  |           | Login Now Reset Password |  |
|       |           |                          |  |

#### 2. Navigate to **Admin Settings > API Accounts**.

| Lime Lig  | Lime Light 🕬 |                       |             |           |                     |                 |                |         |
|-----------|--------------|-----------------------|-------------|-----------|---------------------|-----------------|----------------|---------|
| Dashboard | Offers       | Clients & Fulfillment | Call Center | Campaigns | Email Notifications | Payment Systems | Admin Settings | Reports |
|           |              |                       |             |           |                     |                 | API Accounts   |         |

#### 3. Click the **Actions** drop-down menu and select **Third Party API Credentials**.

| API Accounts                           |                                          |
|----------------------------------------|------------------------------------------|
| Search by Id or a list of Ids and more | 🔎 Actions 🖵                              |
|                                        | Add API User Third Party API Credentials |
|                                        | I Export CSV                             |

4. Under Third Party API Accounts, you'll find your ShipWorks credentials (user-

name/password).

| Third Par | Third Party API Accounts            |              |              |  |  |  |
|-----------|-------------------------------------|--------------|--------------|--|--|--|
|           | Provider                            | Username     | Password     |  |  |  |
|           | RavGuard (OCO Provider) Cradentials |              |              |  |  |  |
|           | Vesti Data Pull Credentials         |              |              |  |  |  |
|           | ShipWorks Credentials               | abc123def456 | xyz987wvu654 |  |  |  |

You are now ready to enter this information into ShipWorks.

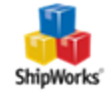

#### Adding LimeLight to ShipWorks

1. Open ShipWorks and navigate to **Manage > Stores > Add New**.

(If you don't have a store already setup in ShipWorks, open ShipWorks and click the Logo button > Log On. This will take you to your Add Store Setup.)

2. Select **Lime Light CRM** from the drop-down menu and click **Next**.

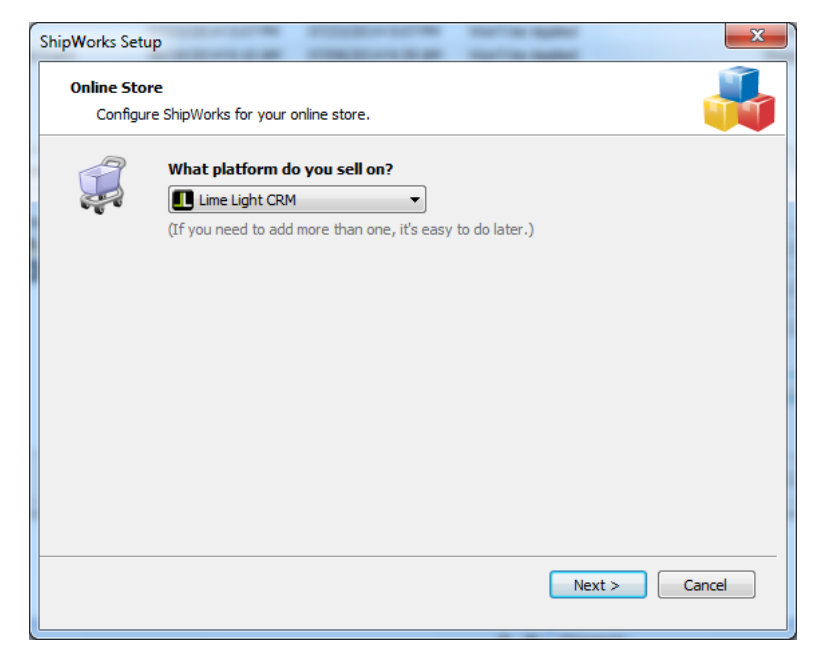

3. Copy and paste the credentials from your Lime Light screen into the username / password fields.

| hird Party API Accounts             | ShipWorks Setup |              |                                                                                      |
|-------------------------------------|-----------------|--------------|--------------------------------------------------------------------------------------|
| Provider                            | Username        | Password     | Store Setup<br>Enter the following information about your online store.              |
| RevGuard (OCO Provider) Credentials |                 |              | Enter the administrator username and password you use to login to your online store: |
| Verifi Data Pull Credentials        |                 |              | Pasaword:                                                                            |
| ShipWorks Credentials               | abc123def456    | xyz987wvu654 | Enter the URL to the ShipWorks module. For help installing or finding the module     |
|                                     |                 |              | Mada K:                                                                              |

#### 4. In the **Module URL** field, your Lime Light CRM url followed by

/admin/api/shipworks.php. Once this information is entered, click **Next**.

If your Lime Light CRM store's URL was <u>https://www.joanielovestchotchkes.com</u>, your module URL would be <u>https://www.joanielovestchotchkes.com/admin/api/shipworks.php.</u>

| ShipWorks Setup                             |                                                                                      | ×      |  |  |  |  |  |
|---------------------------------------------|--------------------------------------------------------------------------------------|--------|--|--|--|--|--|
| Store Setup<br>Enter the follo              | owing information about your online store.                                           |        |  |  |  |  |  |
| Enter the administra                        | Enter the administrator username and password you use to login to your online store: |        |  |  |  |  |  |
| Username:                                   | abc123def456                                                                         |        |  |  |  |  |  |
| Password:                                   | •••••                                                                                |        |  |  |  |  |  |
| Enter the URL to<br>URL, <u>click here.</u> | the ShipWorks module. For help installing or finding the module                      |        |  |  |  |  |  |
| Module URL:                                 | https://www.joanielovestchotchkes.com/admin/api/shipworks.php                        |        |  |  |  |  |  |
|                                             |                                                                                      |        |  |  |  |  |  |
|                                             |                                                                                      |        |  |  |  |  |  |
|                                             |                                                                                      |        |  |  |  |  |  |
|                                             |                                                                                      |        |  |  |  |  |  |
|                                             |                                                                                      |        |  |  |  |  |  |
|                                             | < Back Next >                                                                        | Cancel |  |  |  |  |  |
|                                             |                                                                                      |        |  |  |  |  |  |

5. Continue with the on-screen instructions and click **Finish**.

| ShipWorks Setup | nation                              |                                               | ×                                                                         |         |
|-----------------|-------------------------------------|-----------------------------------------------|---------------------------------------------------------------------------|---------|
| Enter the       | name and physica                    | l address of your online store.               | e. 📫                                                                      |         |
| Name            |                                     | ShipWorks Setup                               | ×                                                                         |         |
| Store name:     | BigCommerce St<br>(This is just how | Contact Information<br>Enter the contact info | ShipWorks Setup                                                           | ×       |
| Address         |                                     | Contact Information                           | n Configure how ShipWorks will work with your store.                      |         |
| Company:        | Big Commerce S                      | Website: bigcomm                              | merce                                                                     |         |
| Street:         | 1 Memorial Driv                     | Email: support(                               | t@ship 😯 ShipWorks will download orders starting from: 30 days ago (Edit) |         |
|                 |                                     | Phone:                                        | When a shipment is processed:                                             |         |
| City:           | St. Louis                           |                                               | Set the online order status to Shipped                                    |         |
| State \Prov:    | MO                                  |                                               |                                                                           |         |
| Postal Code:    | 63102                               |                                               |                                                                           |         |
| Country:        | United States                       |                                               |                                                                           |         |
| ,               | Critica Diales                      |                                               |                                                                           |         |
|                 |                                     |                                               |                                                                           |         |
|                 |                                     |                                               |                                                                           |         |
|                 |                                     |                                               |                                                                           |         |
|                 |                                     |                                               |                                                                           |         |
|                 |                                     |                                               |                                                                           |         |
|                 |                                     |                                               |                                                                           |         |
|                 |                                     |                                               |                                                                           |         |
|                 |                                     |                                               |                                                                           |         |
|                 |                                     |                                               |                                                                           |         |
|                 |                                     |                                               |                                                                           |         |
|                 |                                     |                                               |                                                                           |         |
|                 |                                     |                                               |                                                                           |         |
|                 |                                     |                                               |                                                                           |         |
|                 |                                     |                                               | < Back Next >                                                             | Cancel  |
|                 |                                     |                                               | CORC INC.                                                                 | CORRECT |

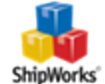

6. Your orders will automatically begin to download into ShipWorks.

## Still Need Help?

Please feel free to <u>reach out to one of our awesome Customer Care representatives in St.</u> Louis. We are happy to assist you.

## Download PDF Version of this Article

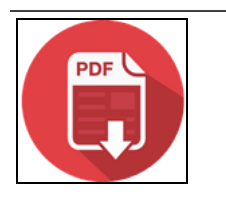

Click the image to down-load.

©2017 ShipWorks

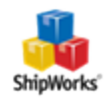